# **CASE STUDY**

Integración MEET-Domótica

# Descripción

Este documento trata de resumir los pasos a seguir para integrar un monitor MEET con servidores web de diferentes fabricantes haciendo uso de la APP INTEGRA

# INDICE

| INTRODUCCIÓN          | 2 |
|-----------------------|---|
| MATERIAL NECESARIO    | 2 |
| ESQUEMA BÁSICO        | 2 |
| CONFIGURACIÓN         | 3 |
| FUNCIONAMIENTO        | 5 |
| OTRAS CONSIDERACIONES | 6 |

# INTRODUCCIÓN

Este documento tiene como objetivo exponer los pasos a seguir para instalar y configurar la APP INTEGRA, solución genérica para la conexión a dipositivos que empleen una visualización basada en navegador web (HTML + CSS + Javascript...)

Visualizaciones compatibles, entre otras:

- 1. Schneider Electric Wiser for KNX (Touch 3 también compatible)
- 2. Embedded Systems Logic Machine (Mosaic 3 también compatible)
- 3. ABB/Bab-tec eibPort Control L
- 4. Jung/ComfortClick Jigsaw KNX
- 5. Divus D+ Optima

Los pasos descritos aplican a proyectos de Edificio y tienen como objetivo principal asegurar el funcionamiento de los diferentes equipos y sistemas sin que se requiera de la existencia inicial de una conexión a internet en la vivienda, además de posibilitar que el usuario final realice la puesta en marcha, sin requerir un desplazamiento adicional a la vivienda.

### MATERIAL NECESARIO

Por vivienda:

- Ref. 14831 / Monitor WIT 10". También se puede emplear la Ref. 14721/Monitor WIT 7" en unifamiliar.
- Ref. 95411 / Conector Monitor NEO/WIT
- Ref. 7668 / Router Integración MEET-Domótica
- Pasarela fabricante terceros

### **ESQUEMA BÁSICO**

Vivienda 1 sin conexión a internet. Vivienda 2 con conexión a internet.

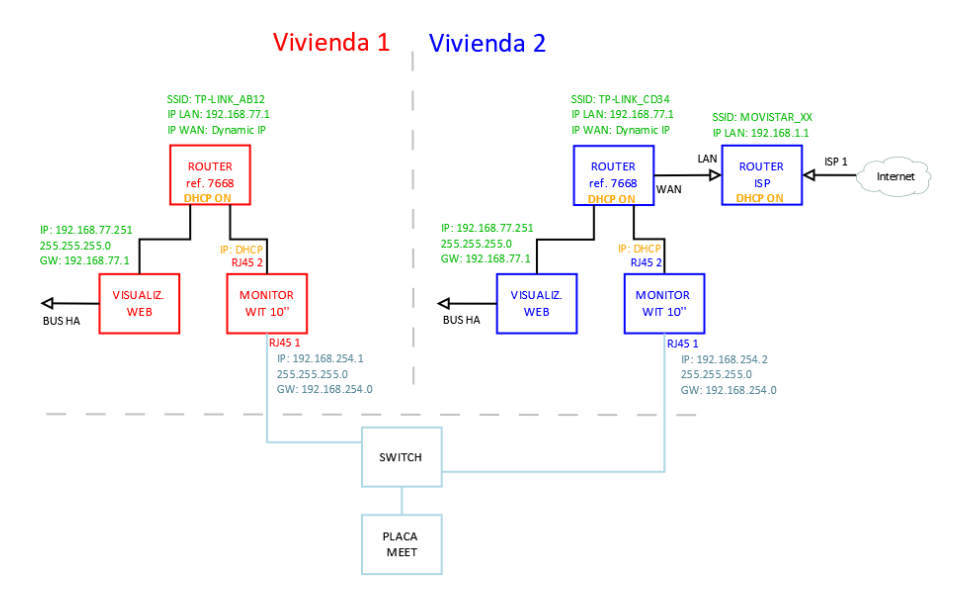

# CONFIGURACIÓN

#### Resumen

| 1. Oficina  | Configuración<br>Servidor HA         | 1. Cambiar IP y puerta de enlace del servidor web de visualización a <b>192.168.77.251</b>     |
|-------------|--------------------------------------|------------------------------------------------------------------------------------------------|
|             | Configuración                        | 2. Conectar PC y servidor web a Router Integración MEET-Domótica                               |
|             | Router                               | 3. Configurar Router Integración MEET-Domótica con IP 192.168.77.1                             |
|             | Configuración<br>WIT 10''            | 4. Conectar los dos RJ45 WIT 10" a Router Integración MEET-Domótica                            |
|             |                                      | 5. Instalar APP INTEGRA en monitor WIT 10"                                                     |
|             |                                      | 6. Abrir APP -> Configuración conexión local a IP 192.168.77.251                               |
|             |                                      | 7. Control del sistema vía monitor WIT 10" posible                                             |
| 2. Obra     | Verificaciones                       | 8. Alimentar Router Integración MEET-Domótica y servidor web                                   |
|             |                                      | 9. Conectar:                                                                                   |
|             |                                      | i. RJ45 1 (izquierda) WIT 10" a red MEET                                                       |
|             |                                      | ii. RJ45 2 (derecha) WIT 10" a LAN Router Integración MEET-Domótica                            |
|             |                                      | iii. Dispositivo Servidor web a LAN Router Integración MEET-Domótica                           |
|             |                                      | 10. Verificar:                                                                                 |
|             |                                      | iv. Visualización Servidor web vía monitor WIT 10"                                             |
|             |                                      | v. Control local vía smartphone conectado a red WiFi Router Integración MEET-Domótica          |
| 3. Vivienda | Control<br>remoto<br>(usuario final) | 11. Instalar router ISP                                                                        |
|             |                                      | 12. Conectar puerto WAN Router Integración MEET-Domótica a cualquier puerto LAN del router ISP |

A continuación, se detallan los trabajos a realizar en Oficina.

NOTA: los cambios de IP del servidor web y del Router de Integración MEET-Domótica (192.168.1.1) tienen como único objetivo crear una red (192.168.77.x) que no pueda coincidir con la IP por defecto del router instalado por el ISP (generalmente 192.168.0.x o 1.x), asegurando el correcto funcionamiento cuando el usuario conecte la boca WAN del router de integración a alguna de las bocas LAN del router del proveedor de internet.

#### 1. Configuración del servidor web

| Requerido | Dirección IP: 192.168.77.251   |  |  |
|-----------|--------------------------------|--|--|
|           | Puerta de enlace: 192.168.77.1 |  |  |

Ejemplo Schneider Electric - WISER FOR KNX, página 19 manual: Enlace

| Interface eth0 |                | × |
|----------------|----------------|---|
| Protocol       | Static IP      | ٠ |
| IP address     | 192.168.77.251 |   |
| Network mask   | 255.255.255.0  |   |
| Gateway IP     | 192.168.77.1   |   |
| DNS server 1   |                |   |
| DNS server 2   |                |   |
| MTU            |                |   |

Guardar cambios. El equipo se reiniciará con la nueva dirección IP ajustada.

Conectar el servidor web al Router de Integración MEET-Domótica usando un cable de red.

#### 2. Configuración del Router Integración MEET-Domótica

- i. Conectar el portátil al router
- ii. Abrir el navegador web y acceder al menú de configuración del router <u>http://192.168.1.1</u> Usuario: admin; Contraseña: admin
- iii. Network > WAN > Confirmar que el tipo de conexión WAN está configurado a "Dynamic IP"

| WAN Connection Type: | Dynamic IP | ~ |
|----------------------|------------|---|
|                      |            |   |

iv. Network > LAN > Cambiar la dirección IP del router a 192.168.77.1 y guardar los cambios

| IP Address:  | 192.168.77.1    |
|--------------|-----------------|
| Subnet Mask: | 255.255.255.0 • |

El Router de Integración se reiniciará.

#### 3. Configuración del monitor WIT 10"

- Conectar el RJ45 (APARTMENT) al Router de Integración MEET-Domótica. No emplear nunca el RJ45 (MEET) ya que la dirección IP de este interfaz de red no funciona por DHCP sino según la configuración realizada en los ajustes del propio monitor.
- ii. Descargar la app INTEGRA: Enlace
- iii. Abrir el software MEET System Upgrade Tool, seleccionar la APP INTEGRA (1) y ajustar IP Range para que se ejecute una búsqueda del monitor MEET en el rango inicial de direcciones IP asignadas por DHCP por el router: 192.168.77.100-105 (2).

| 船 700 System A | Auto Tools -              | - |   | × |       |
|----------------|---------------------------|---|---|---|-------|
| IMG 1:         | C:\install_integra_v1.img |   | ) | • | 1     |
| IMG 2:         |                           |   |   |   |       |
| IMG 3:         |                           |   |   |   |       |
| IP Range:      | 192 . 168 . 77 . 100 105  |   |   |   | <br>2 |

iv. Pulsar "Start" para que comience la búsqueda de monitores MEET en el rango seleccionado.

Una vez detectado, la APP se instalará y el monitor se reiniciará una vez finalizado el proceso.

v. Monitor > Ir al menú de instalador y abrir el menú de APPS

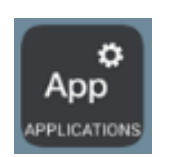

vi. Seleccionar la app "INTEGRA" y asignarle un icono. Guardar los ajustes.

La aplicación se mostrará en el menú inicial del monitor.

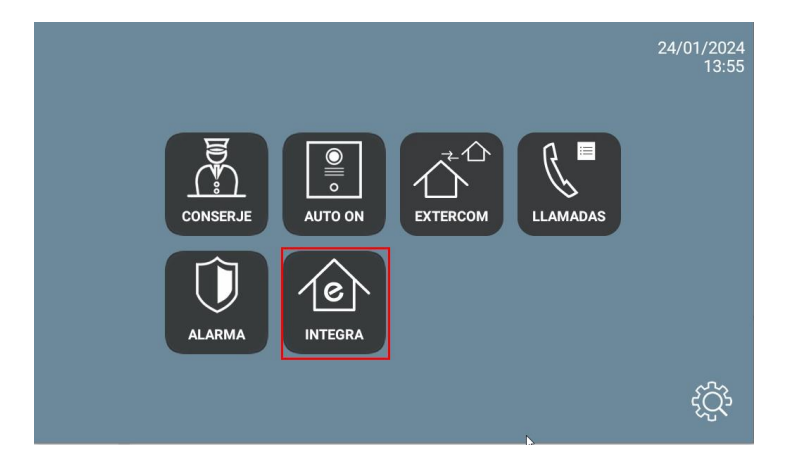

### **FUNCIONAMIENTO**

Abrir la APP y ajustar la dirección IP del dispositivo al que desee conectarse

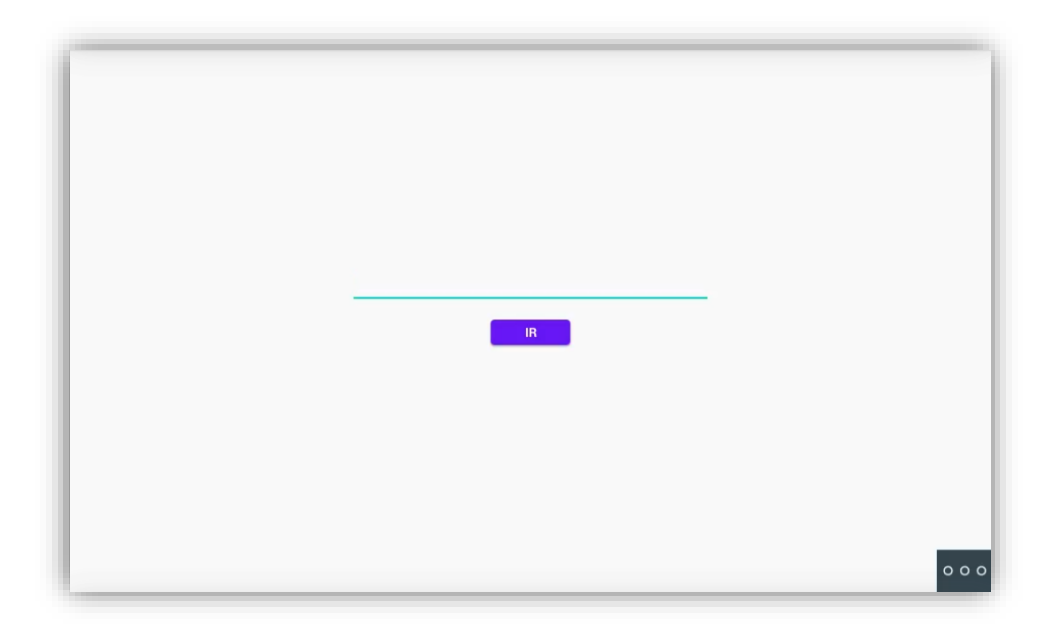

Si el dispositivo requiere usuario y contraseña, se puede indicar en la misma URL en la forma:

http://usuario:contraseña@192.168.77.251/scada-vis (la IP y el final de la URL dependerá de cada servidor web).

Pulsar "IR". Desde ese momento, la visualización se mostrará cada vez que accedamos a la APP.

En caso de querer modificar la URL, puede hacerlo pulsando el botón •••• y seguidamente ••• A continuación pulsar en la esquina superior izquierda, inferior izquierda y superior derecha (debe mostrarse un rectángulo de confirmación cada vez) y ya se puede cambiar la URL.

## **OTRAS CONSIDERACIONES**

FW monitor WIT: V03.50

Versión APP Integra v1.1